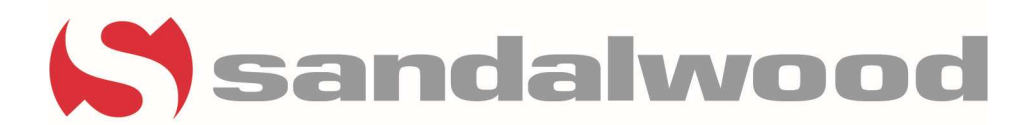

# **Applicant/Resident Experience**

### \*Accessing the applicant/resident portal can only be done if the applicants/ residents have been invited to and are registered for the Rent Café Portal\*

Accessing the resident/ prospect's Rent Café portal via CRM

- Start by searching using the drop-down menu to pick your property.
- Click on Guest to search for Prospects or Resident to search for residents

|   | 🕞 Search Gues | st                                 | ✓ Property   | 🗢 Unit Type | 🕶 Unit    | 🔻 Status     | ✓ More | Search | <u>Clear</u> |
|---|---------------|------------------------------------|--------------|-------------|-----------|--------------|--------|--------|--------------|
| ß | Guest         | Antacia Lando (Ap                  | select items | Х           |           |              |        |        |              |
| 4 | Resident      | Courtyards at Kirnwood -<br>email: | -            | State and   | ty, Desot | to, TX 75115 |        |        |              |
| 쓭 | Everyone      |                                    |              |             |           |              |        |        |              |

• Once on the prospect's profile click on the View As Prospect hyperlink

| 7251 at Waters Edge > https://www.applied                                                                                                    |                                                                                                    | ☑ Re-Invite to RentCafe 🛛 📜 Evaluate Application 🕶                                                                                                    | <br>Ħ              |
|----------------------------------------------------------------------------------------------------|----------------------------------------------------------------------------------------------------|----------------------------------------------------------------------------------------------------|--------------------|
| Primary Guest<br>Vayager Code: p0197303 (t054818)<br>Source: RENTG46 com ILS<br>Email:<br>Phone:<br>Preferred Contact Method>hone<br>Preferred Longuage:<br>DOB:<br>Comments: HLI found the listing for 1 Bedroom floorplan at 7251 At Waters Edge<br>Apartment Homes on RentC read more | Pending Approval View As Prospect Last Step: Application from First Contacted: 8/24/2023 Last Contacted: 8/24/2023 Last Login: 8/24/2023 Approved: Move in Date: 9/30/2023 Agent: | Apartment # 11D<br>Unit Type: 1-1-MB<br>Details: 7251 at Waters Edge   600.00 sqft.<br>Rent: 51.25.00/mo<br>7251 at Waters Edge<br>7251 5. South Shore Drive<br>Chicago. IL 60649 | Related Training 🔸 |

• For an applicant, it will showcase the application steps on the left-hand side of the screen

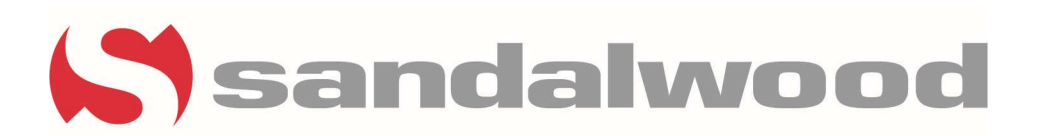

| Total Cytics       Total Cytics         1       Floor Plan         2       Rental Options         3       identity Verification         4       Applicant Info         5       Additional Applicants         6       Application Charges |                                                 |
|----------------------------------------------------------------------------------------------------|-------------------------------------------------|
| 7 Lease Summary 🗸                                                                                                    |                                                 |
|                                                                                                    | IIII Quote   ⊡ Summary   众 Alerts               |
|                                                                                                    | Qualifying Criteria* (Primary) O Completed View |
|                                                                                                    | CONTINUE                                        |

• Once on the resident's profile click on the Preview Resident Services hyperlink

| Dwell at Clear Lake > Bernin Burn   Current                                                                        | 4                                                                                                    | Re-Invite to RentCafe                                                                                                    | 🏳 Follow-Up 🔻 | <br>Ħ |
|----------------------------------------------------------------------------------------------------|----------------------------------------------------------------------------------------------------|----------------------------------------------------------------------------------------------------|---------------|-------|
| Resident<br>Resident ID:<br>Prospect:<br>Email:<br>Mobile:<br>Preferred Contact Method:None<br>Preferred Language: | Current Preview Resident Services Move In: 6/24/2023 Lease Expires: 6/23/2024 Last Login: 7/30/2023 Rent 51.340.00/mo Balance: 0.00 Late/NSF Count: 0 / 0 Legal: N/A | Apartment # 101<br>Unit Type: 2-2-DCL<br>Details: Schooner   1.000.00 sqft.<br>Dwell at Clear Lake<br>4101 East NASA Parkway<br>Seabrook, TX 77586 |               |       |

• For residents, it will default to their payment screen in the resident portal

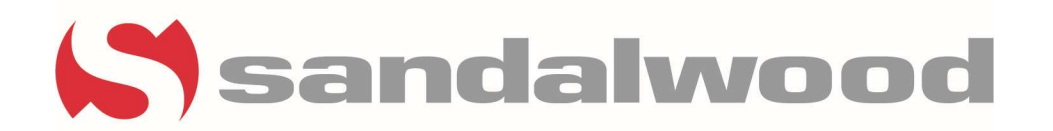

A Payments Lease Maintenance Request

1 = 2 Logged in as:

## Payments

| Make Payments | Auto-pay Setup     | Recent Activity | Payment Accounts |                  |                                     |
|---------------|--------------------|-----------------|------------------|------------------|-------------------------------------|
| Current Bala  | nce: <b>\$0.00</b> |                 |                  | As of: 8/29/2023 | Missing a payment can be expensive. |
| <u>Charge</u> |                    | Amount          | Charged on       |                  | Set up auto-pay >                   |
| August Month  | ly Charges         |                 |                  |                  | Pay Now                             |

### Accessing the Resident's Rent Café portal via Site Manager

- Make sure you are under the leasing tab
- Start by searching for the residents by using the specific filters needed •

| 🕑 Site           | Man        | ager                              |                    |              |           |            |        |                                                      |
|------------------|------------|-----------------------------------|--------------------|--------------|-----------|------------|--------|------------------------------------------------------|
| Company P        | roperties  | Leasing                           | Resident Referrals | Compliance   | Reports - |            |        |                                                      |
| Sandalwood Ma    | nagement,  | Inc. > Leasing                    | Management         |              |           |            |        |                                                      |
| .easing Mc       | nagen      | nent                              |                    |              |           |            |        |                                                      |
| PROPERTIES       | <b>v</b> 2 | 2 aug - 29 aug<br>2 2023 - 29 202 | a V PROSPECT       | $\checkmark$ | STATUS    | ✓ Search   |        | $\triangleright$                                     |
| -Additional Filt | ers        |                                   |                    |              |           |            |        |                                                      |
| First Name       |            | Last Name                         | Apt #              | Email        |           | LEASE STEP | $\sim$ | Include Voyager Prospects Include Inactive Prospects |
|                  |            |                                   |                    |              |           |            |        |                                                      |

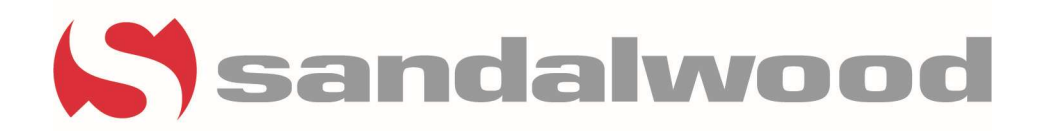

• Once on the resident's profile, you will need to click on the More button which is where you will be able to view the resident portal

| Lease Information            |                         |                                | ♠ Back to Leasing Dashboard More ➤ |
|------------------------------|-------------------------|--------------------------------|------------------------------------|
|                              |                         |                                | Preview in Resident Services       |
| Tuanda Greensa Primary       | Current Resident        | Apartment # 11-102             |                                    |
| Voyager Code:                | Lease From: 5/28/2021   | Details: 2bd/0.0ba   1138 Sq.F | 4                                  |
| Email:                       | Lease To: 4/30/2022     | Rent: \$1,430.00/mo            |                                    |
| Phone:                       | Move in Date: 5/28/2021 | Copper Creek Apartments        |                                    |
| DOB:                         |                         | 1100 Copper Court              |                                    |
| Preferred Method of Contact: |                         | Kent, OH 44240                 |                                    |
| Docs:                        |                         |                                |                                    |
|                              |                         |                                |                                    |

#### Renewal Experience Resident's POV

- When the residents log into their resident portal they can access their Renewal proposal by going to the following
- Lease>Lease Info
- Then they will select their proposal by clicking on the green RENEW button

| Payments Lease Maintenance Request | d 🔁 🚢 🕩       |
|------------------------------------|---------------|
| Lease Info                         | Logged in as: |
| Insurance                          |               |
| Hi Gerald                          |               |

It is hard to believe that your current lease with us is already coming to an end. You are a valued resident and we would like you to continue to call Dwell at Clear Lake Apartment Homes your home upon the expiration of your current lease on 9/30/2023.

| Lease Term: 12 months Lease Dates: 10/01/2023 - 09/30/2024 |         |  |  |  |  |  |  |  |
|------------------------------------------------------------|---------|--|--|--|--|--|--|--|
|                                                            |         |  |  |  |  |  |  |  |
| 12                                                         |         |  |  |  |  |  |  |  |
|                                                            |         |  |  |  |  |  |  |  |
|                                                            |         |  |  |  |  |  |  |  |
| Rent \$1,075 Main charge                                   | \$1 152 |  |  |  |  |  |  |  |
| FACILITY FEE \$77 Included                                 | \$1,132 |  |  |  |  |  |  |  |
| Canad Initiation III T                                     | RENEW/  |  |  |  |  |  |  |  |
| Select                                                     |         |  |  |  |  |  |  |  |
| Select                                                     |         |  |  |  |  |  |  |  |

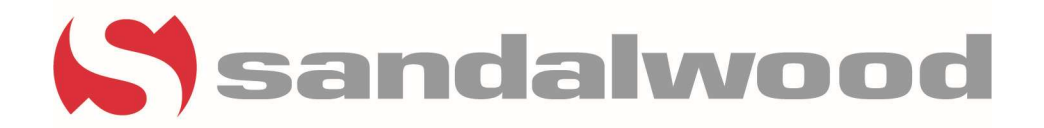

- Once the resident has selected the proposal, they will be waiting for the new lease.
- Once the lease has been created the resident will be able to sign by completing the following
- Lease>Lease Info
- Click on the Sign button.
- Sign the lease in its entirety.

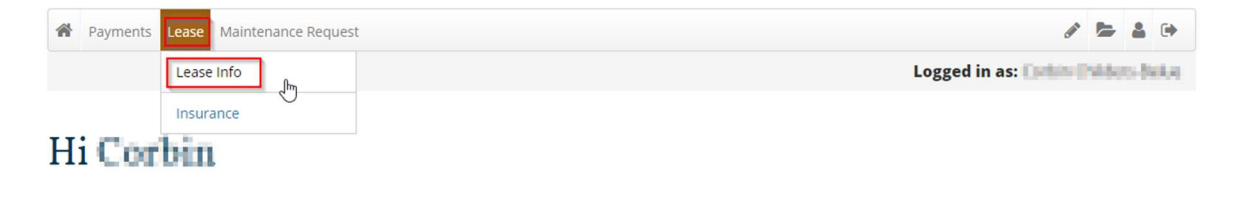

You started your renewal process with us and are close to finishing up. Please review the documents below and sign your lease whenever you're ready.

Lease Document View | Download | Print

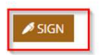

Need to change your preferences? start over